# How To Get Started?

A Complete Guide To Buy Course at Acme Collins School

#### Step 1 – Create an Account

• Create an Account at link -

https://www.acmecollinsschool.com/accountregister.html

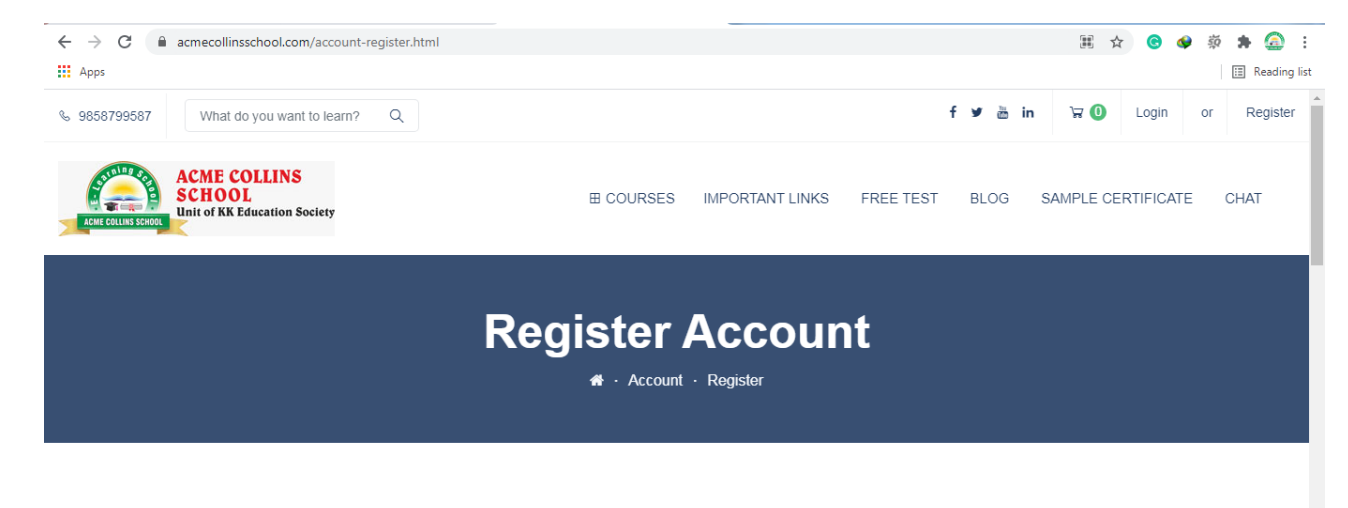

Create an Account and Start Learning!

## Step 2 – Login Your Account

 Login Your Account at link -<u>https://www.acmecollinsschool.com/account-</u> <u>login.html</u>

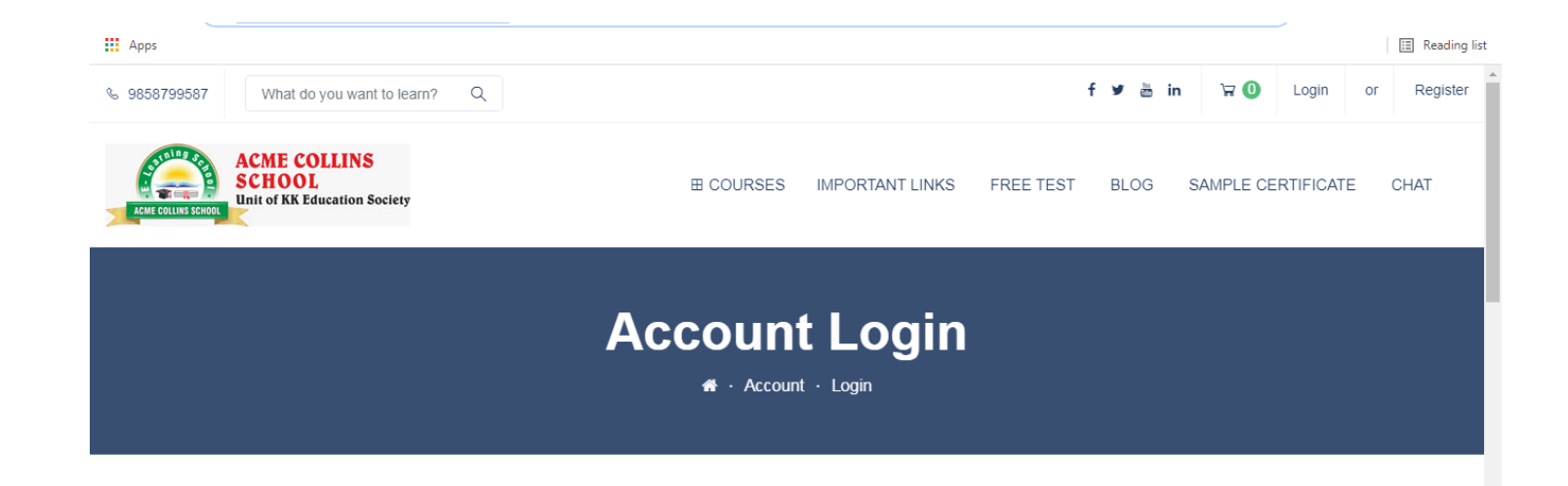

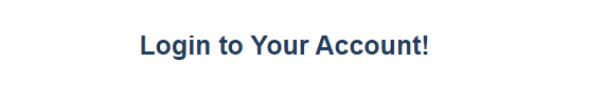

## Step 3 – Search Courses To Buy

 Search Course that you want to buy and click on it at - <u>https://www.acmecollinsschool.com/</u>

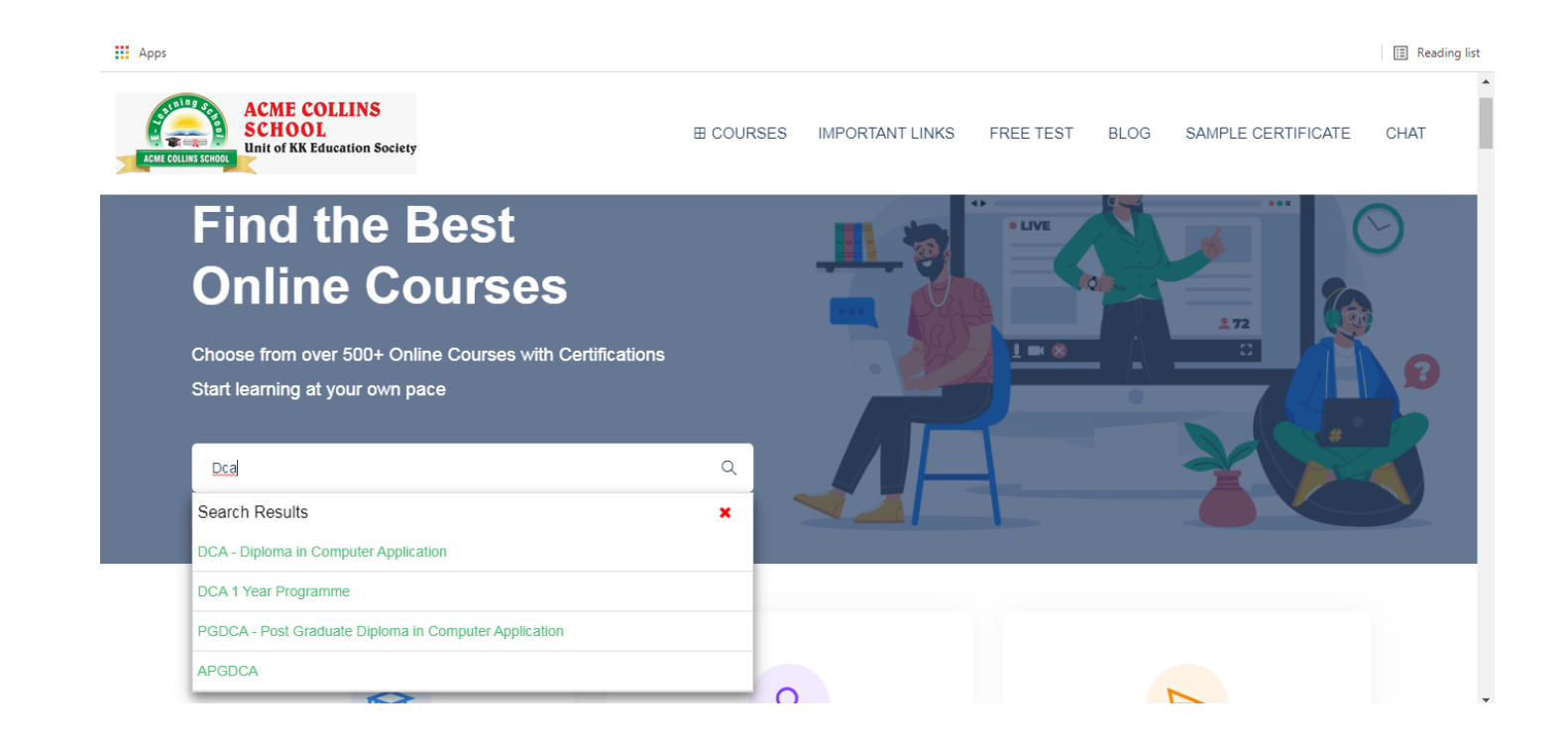

## Step 4 – Click "Buy Now"

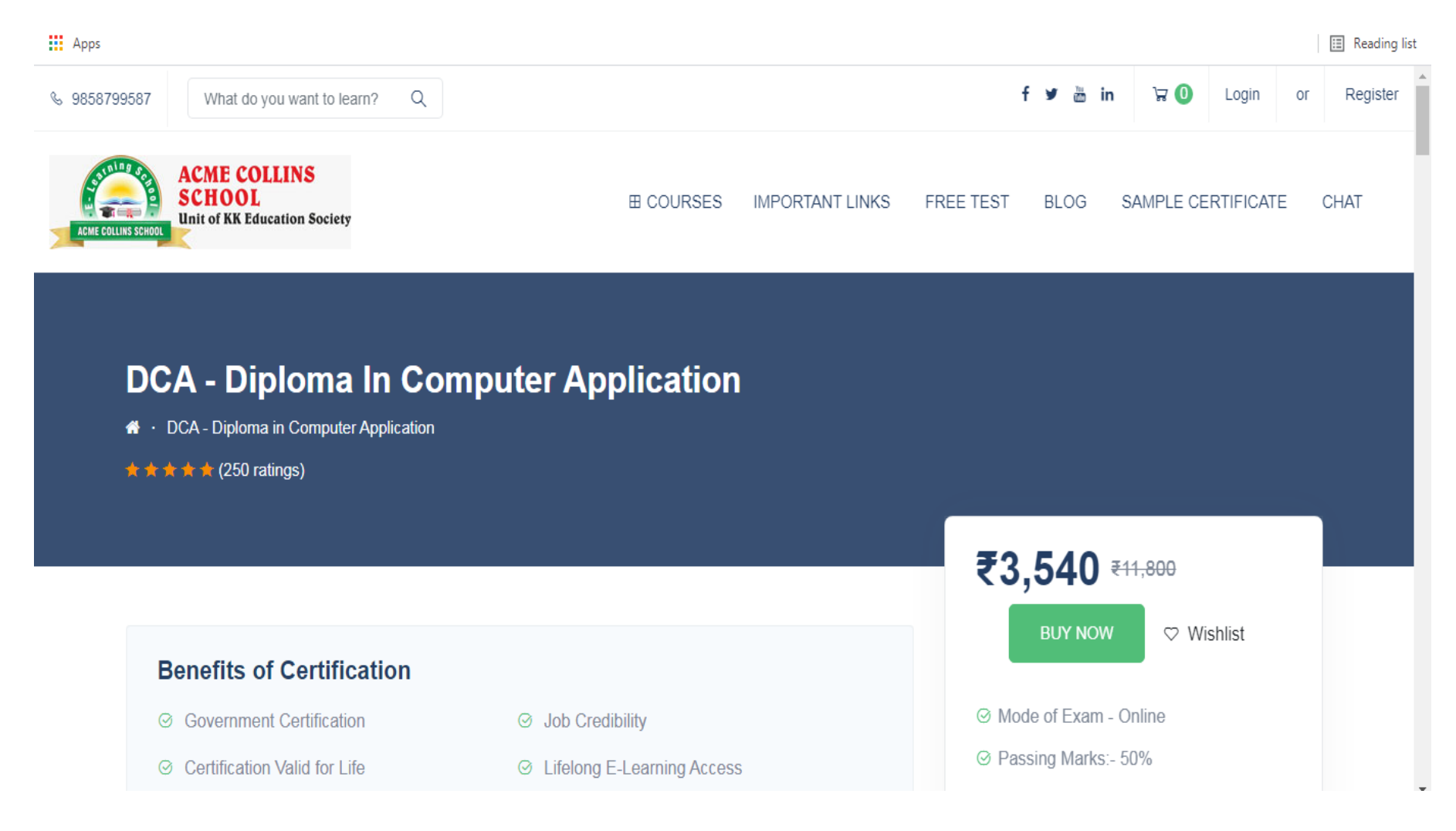

### Step 5 – Choose Payment Method

Apps

🔝 Reading list

| Step 1: Checkout Options               |                           |  |  |  |
|----------------------------------------|---------------------------|--|--|--|
| Sten 2: Billing Details -              |                           |  |  |  |
| Step 2. Dining Details *               |                           |  |  |  |
| Step 3: Payment Method ▼               |                           |  |  |  |
| Please select the preferred payment me | hod to use on this order. |  |  |  |
| PayUmoney BOLT                         |                           |  |  |  |
| O CCAvenue MCPG                        |                           |  |  |  |
| Payment Secured by CC-Avenue           |                           |  |  |  |
| VISA 👥 🔤 🕕 Sinen Cab                   | Pay)                      |  |  |  |
| EMI Net C Bank Prepaid                 | Its                       |  |  |  |

#### Step 6 – Complete Your Payment

Apps

🗉 Reading list

| Unit of KK Education Society          |          |             |   |            |        |
|---------------------------------------|----------|-------------|---|------------|--------|
| Step 2: Billing Details -             |          |             |   |            |        |
| Step 3: Payment Method ▼              |          |             |   |            |        |
| Step 4: Complete Your Payment -       |          |             |   |            |        |
| Course Name                           | Course C | Course Code |   | Unit Price | Total  |
| DCA - Diploma in Computer Application | ACS0156  |             | 1 | ₹1,062     | ₹1,062 |
|                                       |          |             |   | Sub-Total: | ₹900   |
| IGST 18%: ₹16                         |          |             |   |            |        |
| Total: ₹1,(                           |          |             |   |            |        |

# Step 7 – Congratulations

- Your order has been successfully placed.
- Now, Login Your Account and click on "My Course" option to see your course.